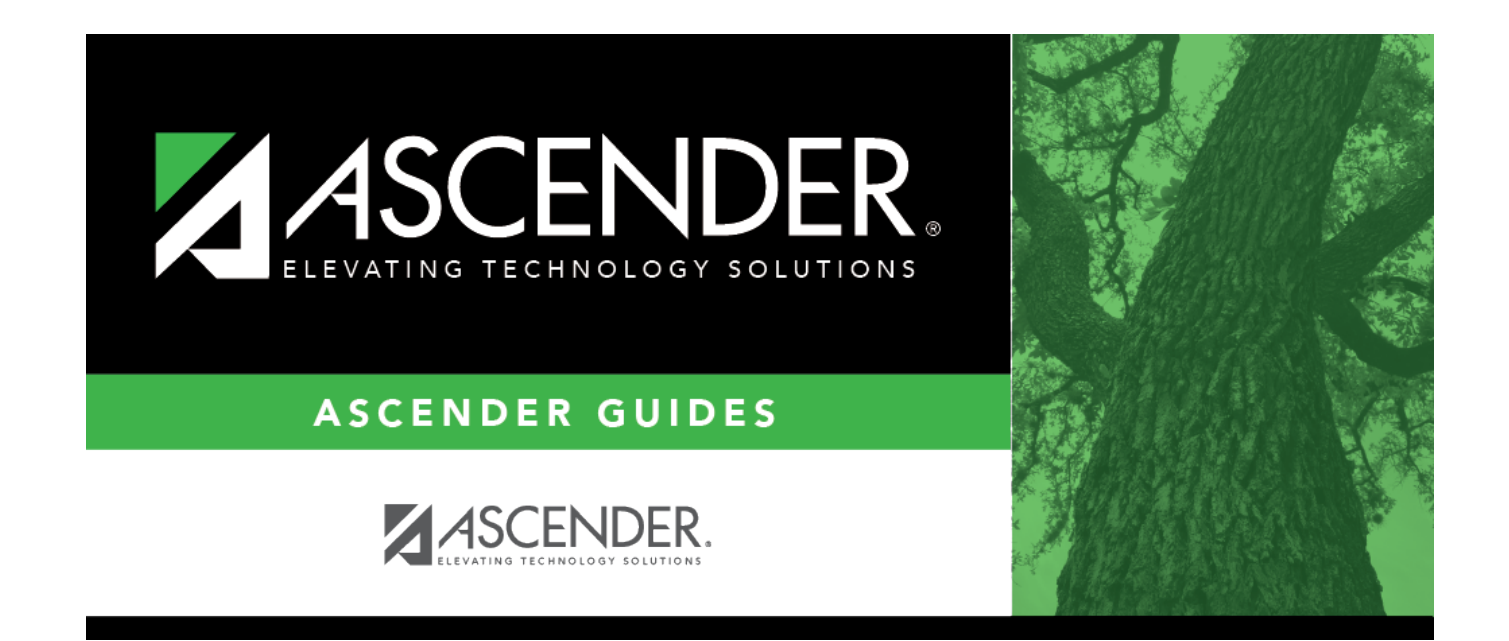

# **Student Directory**

## **Table of Contents**

### **Student Directory**

The Directory is used to search for a student and retrieve the student's record to the page from which you accessed the directory.

#### Search for a student:

Enter data in one or more of the following fields. Not all fields are displayed in all applications.

| Last Name              | Type all or part of the student's last name to retrieve students whose last name <i>begins with</i> the letters you have typed.                                                                                                    |
|------------------------|----------------------------------------------------------------------------------------------------|
| First Name             | Type all or part of the student's first name to retrieve students whose first name begins with the letters you have typed.                                                                                                    |
| Campus                 | Type the three-digit campus ID to select students at a particular campus. Leave blank to select from students at all campuses.                                                                                                    |
| Track                  | This field is only displayed on Attendance Posting pages where the Directory is available. The field displays the track selected on the posting tab and cannot be modified.                                                                                                    |
| Texas Unique<br>Stu ID | Type all or part of the student's Texas Unique Student ID to retrieve students whose ID <i>begins with</i> the characters you typed.                                                                                                    |
|                        | TWEDS Data Element: TX-UNIQUE-STUDENT-ID (E1523)                                                                                                    |
|                        | If the student does not have a Unique ID, click TSDS Unique ID button to connect to<br>the TSDS Unique ID Web Service and obtain an ID. Your LEA must have the<br>appropriate credentials through Texas Education Agency Login (TEAL) before this<br>functionality can be used.<br>Review the Assign a TSDS Unique ID guide for additional information. |
| Next Year<br>Students  | Select to identify which Next Year Students to retrieve.                                                                                                    |
| Sex                    | Type M or F to limit the search results to male or female students only.                                                                                                    |
| Grade                  | Type or select the grade level to retrieve students in a specific grade level.                                                                                                    |
| Active Cd              | Select students with a specific status (i.e., <i>Active</i> or <i>Inactive</i> ). Select <i>All</i> to retrieve active and inactive students.                                                                                                    |

**NOTE:** Some applications allow you to filter students by certain criteria:

- Attendance, Discipline, Grade Reporting, Health, Registration and Test Scores -You can select one or more special or local programs to retrieve only students who participate in the selected program(s).
- Registration On the Maintenance > Student Maintenance tabs, the Next Year Students field allows the option to retrieve students with record status 5 (i.e., not currently enrolled in this district, will attend next year) in the search results. When you select a record-status-code 5 student to be retrieved, a warning message is displayed to inform you that the student is not enrolled in the current year.

• **Test Scores** - You can select one or more specific tests to retrieve only students who have a record for the selected test(s).

Click **Search**. The students who meet the criteria entered are displayed.

• If there are multiple pages, page through the list.

In most applications, the **Total Students** field in the bottom-right corner of the directory displays the total number of students retrieved.

| Save Filter   | In Grade Reporting and Registration, this field is displayed once you click <b>Search</b> . |
|---------------|---------------------------------------------------------------------------------------------|
| For Prev Next |                                                                                             |
|               | Select to save any criteria you have selected and apply the criteria as you scroll          |
|               | through this students on the page from which you clicked <b>Directory</b> . This saved      |
|               | information is only for the session.                                                        |

Click the student ID for the student you want to retrieve. The directory closes, and the student's information is displayed on the page from which you accessed the directory.

Click **Cancel** or **Close** to return to the previous page without selecting a student.

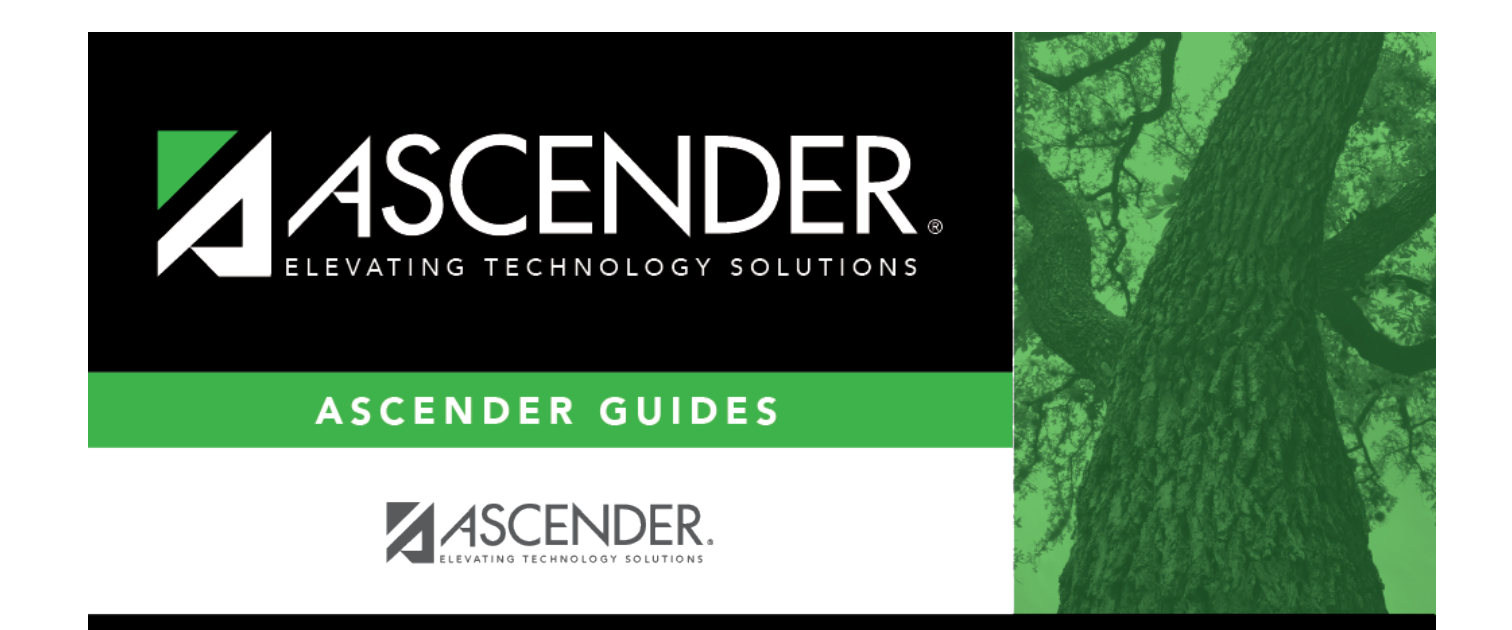

# **Back Cover**